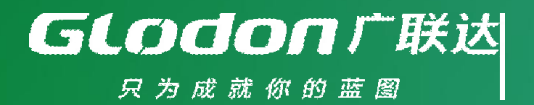

## 广州市建设工程合同信用信息采集系统

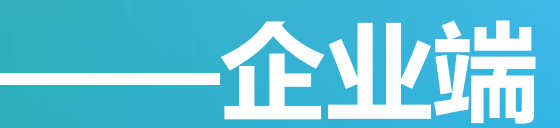

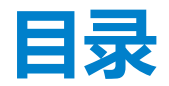

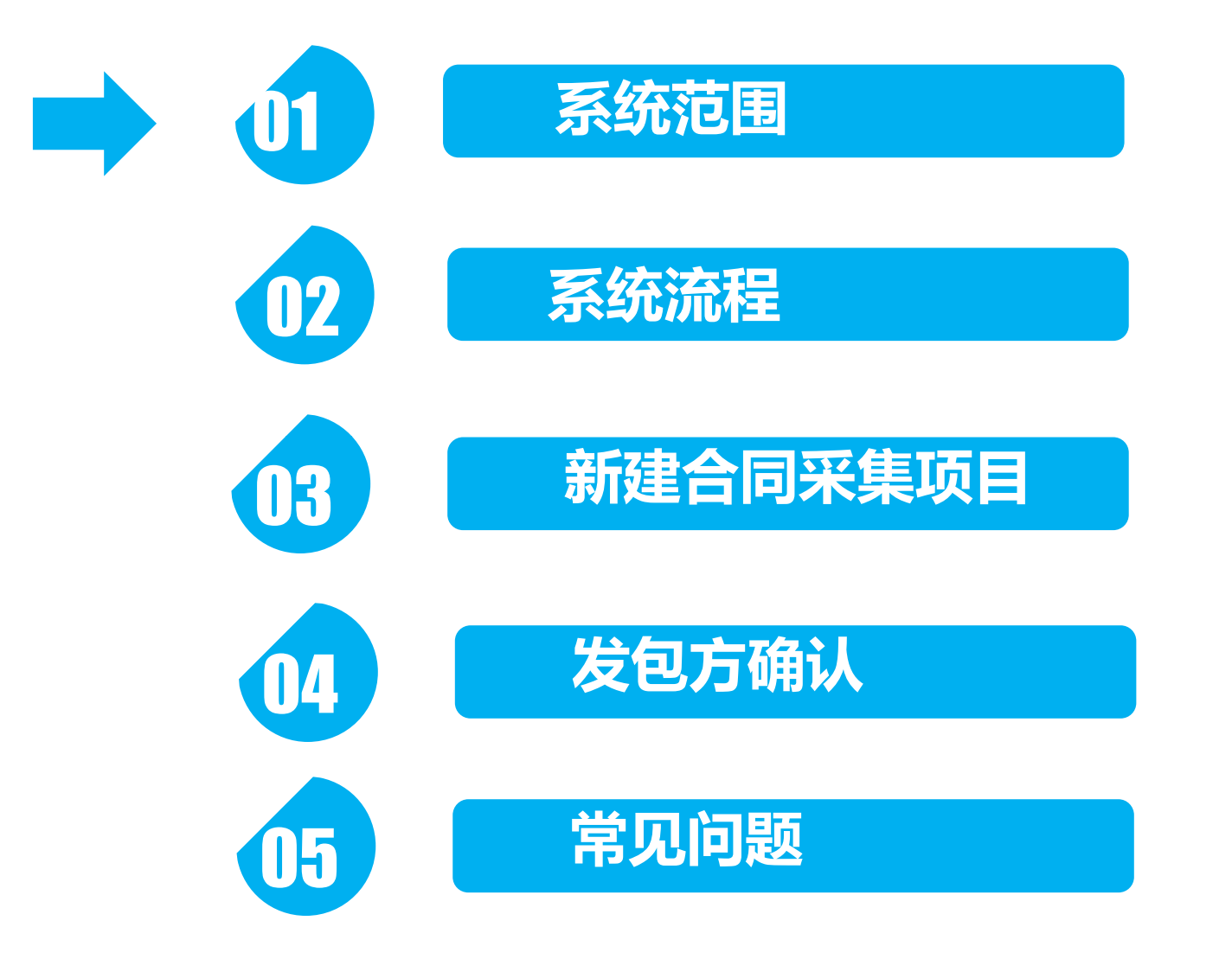

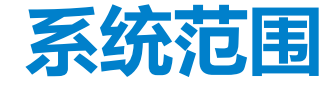

# 合同信息采集业务范围包括施工合同、监理合同、劳务合同、每种合同包括可能存在联

合体协议,合同补充变更,合同终止、合同结算、联合体协议结算。

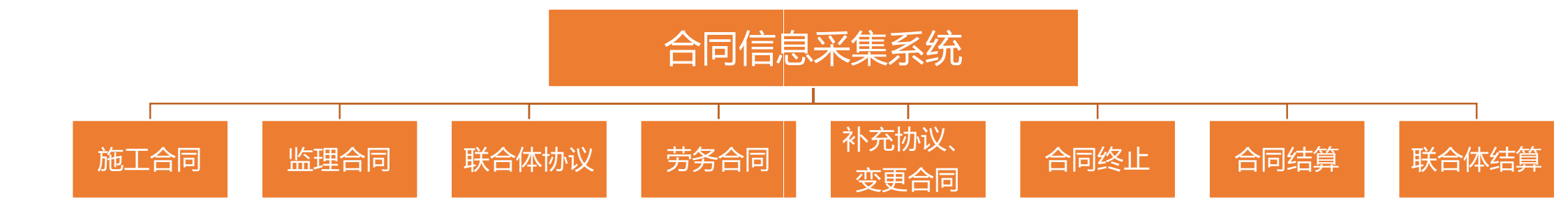

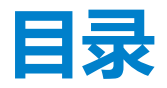

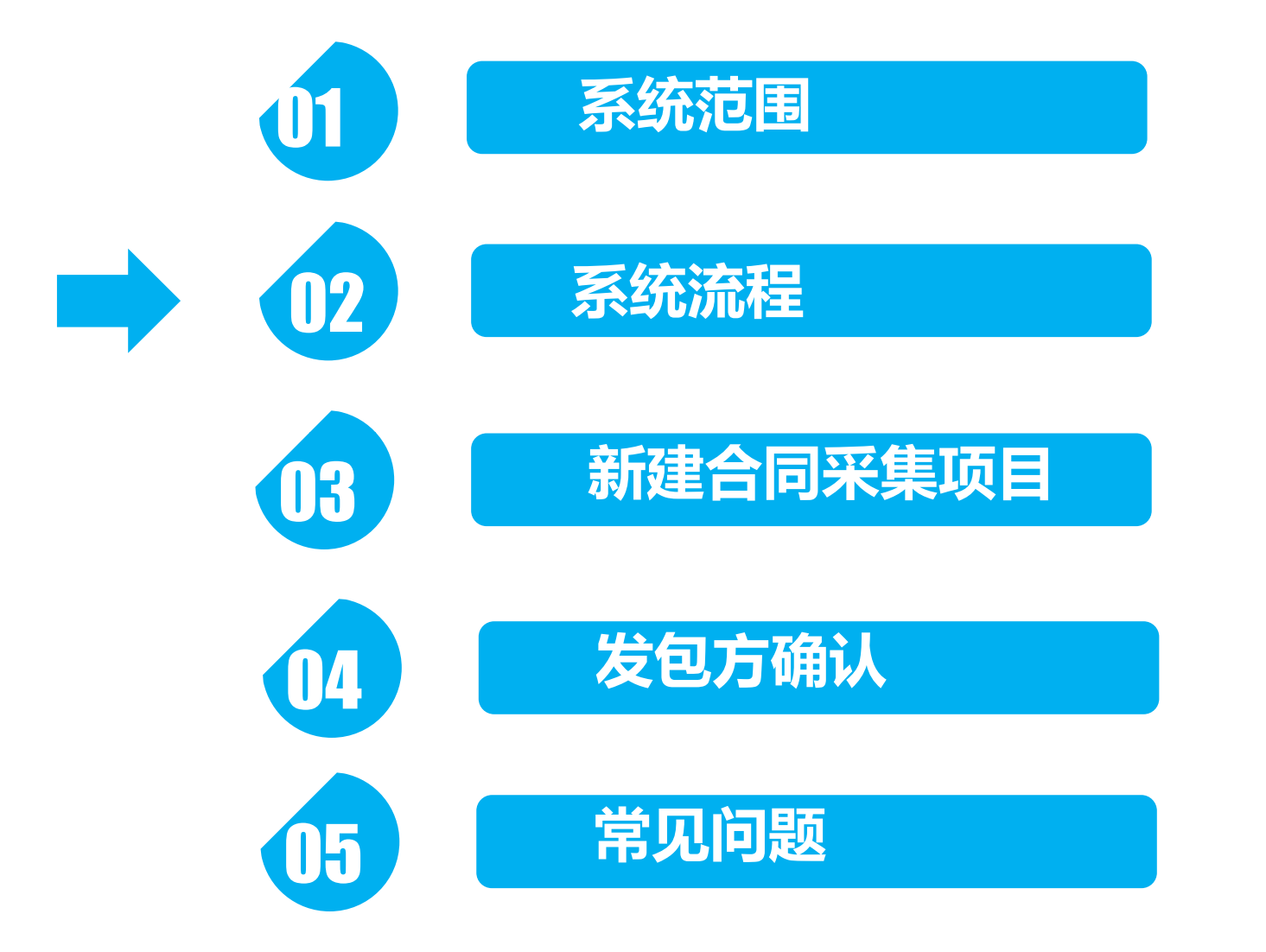

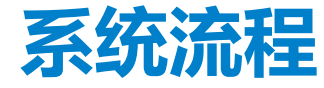

企业办理流程图

**GLODON**广联达

#### 进入合同信息采集系统 输入数字证书CA的key码 第一次登陆 再次登陆 填写企业信息 进入系统主界面 新建合同采集项目 承包方填写合同采集信息并上传材料 发包方确认承包方填写的信息和上传材料 (2个工作日内发包方未提出异议则自动进入下一环节) 上传至合同信息采集系统(办理部门发送"已收到资料"通知短 信) 办理部门发送采集结果 办理部门发送需修改内 短信 容的通知短信

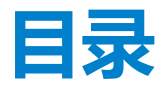

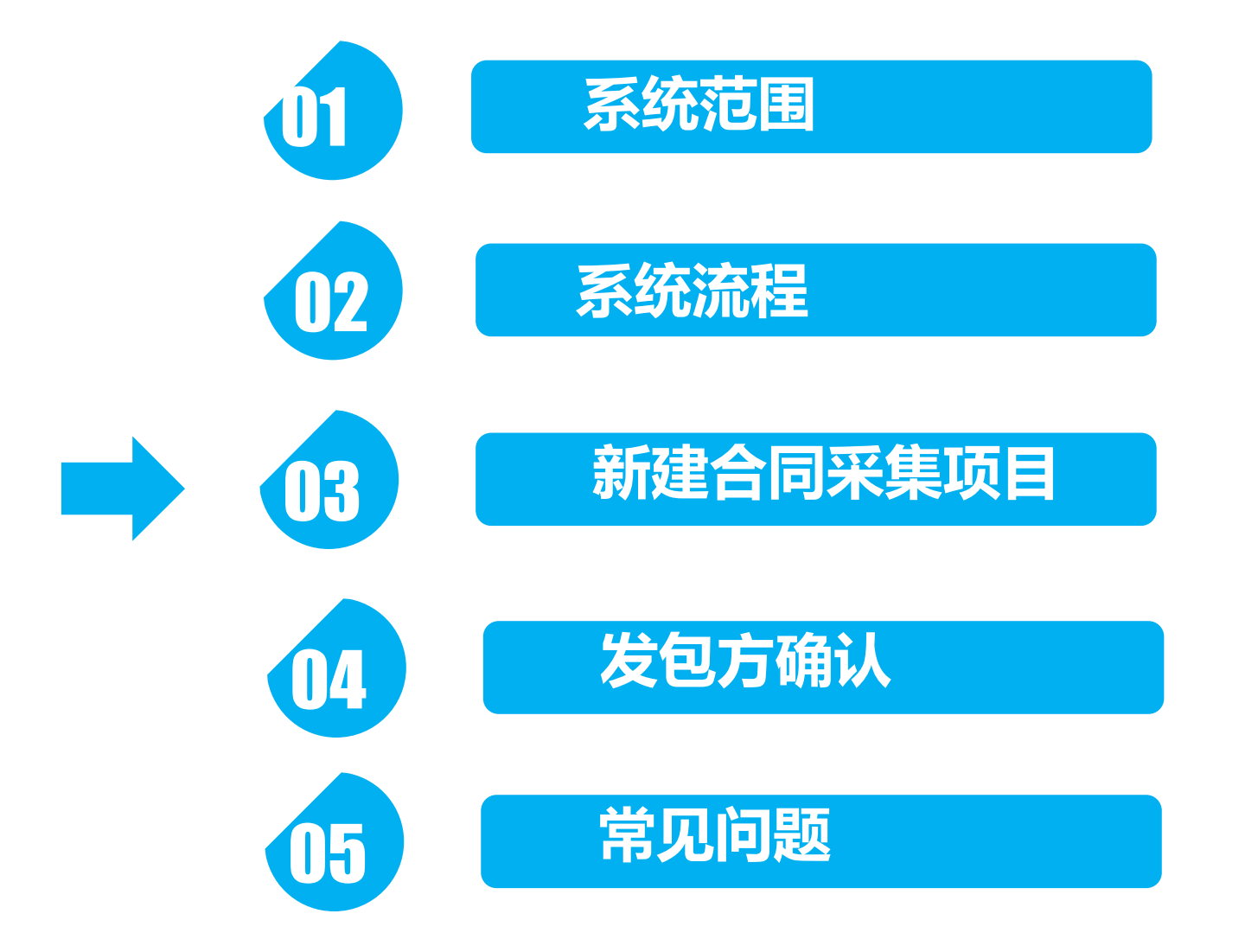

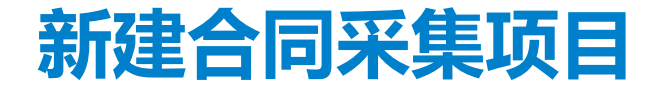

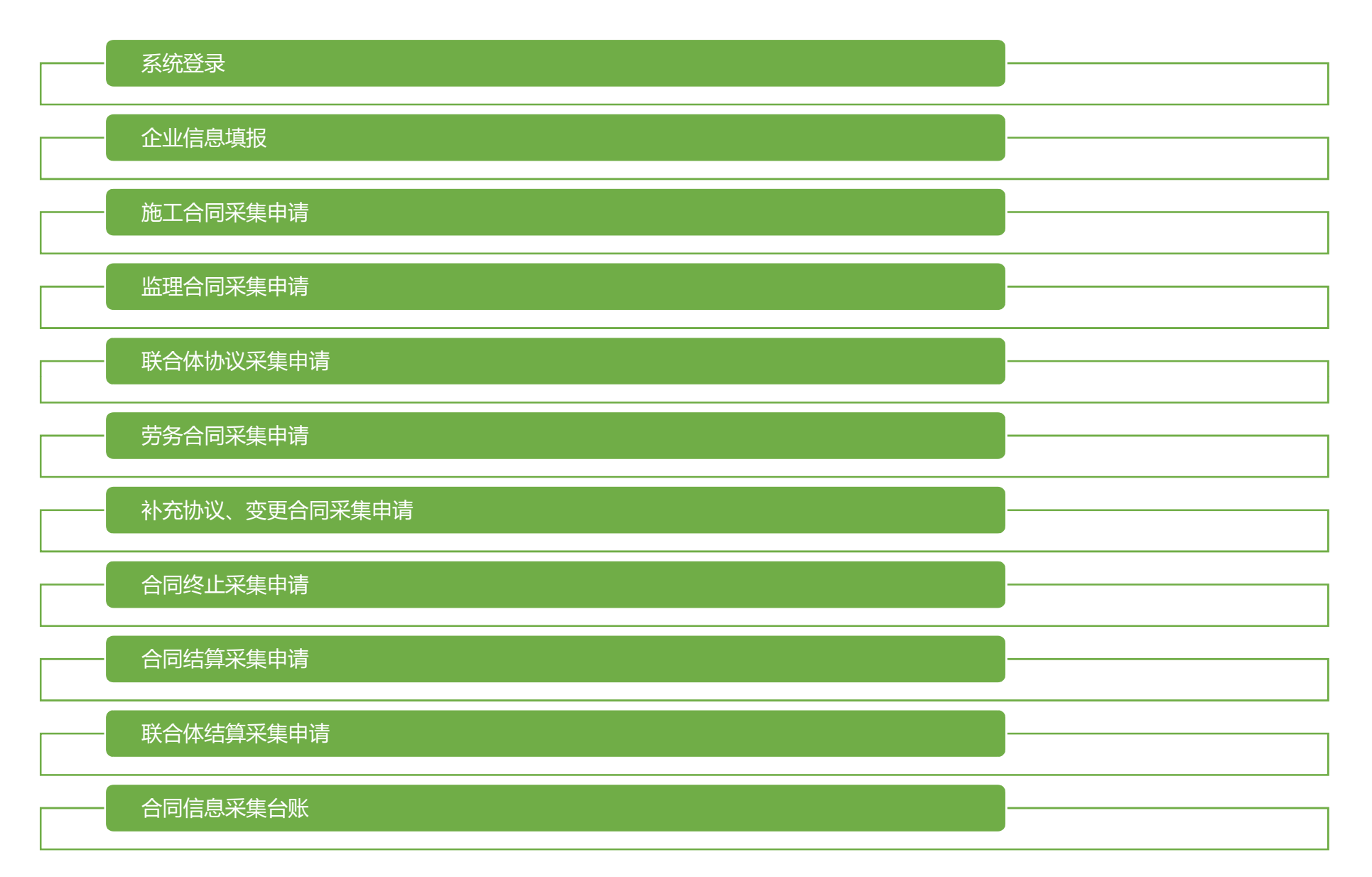

### 新建合同采集项目-系统登录

#### **GLODON**广联达

一、使用者:承包方企业

二、基本流程:企业通过网络浏览 系统门户进入登录界面,输入CA证 书密码,验证登录系统。

| 广州    | 市建设工程合同信用信息采集系                                   | 系统      |
|-------|--------------------------------------------------|---------|
|       | 本系统支持广东CA、广州CA及 网证通C<br>A的锁用户登陆,请先下载下方驱动进行<br>安装 |         |
|       | 登录                                               |         |
|       | 密码输入对话框                                          |         |
|       | 正在使用。                                            |         |
| 湾区住房和 |                                                  | I/F     |
| 秀区建设和 | 请输入密码:                                           | 工作      |
| 珠区住房和 | 剩余密码重试次数: 10                                     | 工作<br>「 |
| 河区住房和 |                                                  | I/F     |
| 埔区住房和 |                                                  | 工作      |
|       |                                                  |         |

### 新建合同采集项目-系统登录

#### **GLODON**广联达

安全退出

使用须知

| 广州 | 市建设工 | 程合同信 | 明信息 | 采集系统 |
|----|------|------|-----|------|
|    |      |      |     |      |

包方复核

| 菜单    《     | ☆ 首页 💡 通知公告 | 导航菜单《                       | ▲ 首页                                          |     |             |
|-------------|-------------|-----------------------------|-----------------------------------------------|-----|-------------|
| 书的单位信息管理 🚿  | 温馨提示        |                             | IN BY AND A YOM OF D                          |     |             |
| A证书单位信息填报   | 单位您好        |                             | 通知公告                                          |     |             |
| 信用信息采集管理 🚿  |             | CA证书单位信息课版                  | 1. 建设工程合同信用信息采集服务指引(2019.10.18).doc           | 下载  |             |
| 了人同或做由法     |             | 合同信用信息采集管理《                 |                                               |     |             |
| (二日四大来千明    |             | 施工合同采集申请                    | 2. 合同信用信息未完进知.pdf                             | r≇X |             |
| 理合同采集申请     |             | 监理合同采集申请                    | 3. 广州市住房和城乡建设委员会关于完善施工和监理企业诚信综合评价体系的通<br>如 16 | 下载  |             |
| (合体协议采集申请   |             | 联合优先初率集由语                   | xu.put<br>/ 人間停白或艇火发去洋                        |     | <b>感</b> 刷新 |
| 务合同采集申请     | 待办奋亲争项      | ARK CI PP OF BACKLERE T ARS | 4. 合同信志未来咨询电话-Xusx                            | L#X |             |
| 交击的 泰爾各南部   | (智元)        | 劳务合同采集申请                    |                                               |     | _           |
| 神靖          |             | ·<br>茶花协议、变更合同采<br>集申请      |                                               |     |             |
| 同终止采集列表     |             | 合同线小平集列表                    |                                               |     |             |
| 同结算采集申请     |             |                             |                                               |     |             |
| 经合法法管理律由语   |             | 合同語與米集甲增                    |                                               |     |             |
| тореалентия |             | 联合体结算采集申请                   |                                               |     |             |
| ;同信息采集台账    |             | 合同信息采集台账                    |                                               |     |             |

发包方复核

### 新建合同采集项目-企业信息填报

#### **GLODON**广联达

### 进入CA证书单位信息填报界面, 填写信息后提交

### 广州市建设工程合同信用信息采集系统

| 导航菜单              | « | 金 首页 ♀ 遥知公告 III CA证书单位信息填根×      |  |
|-------------------|---|----------------------------------|--|
| CA证书的单位信息管理       | * | ★CA证书编号: JJSCOULLINDO JyMDMtNw== |  |
| CA证书单位信息填报        |   | *单位编号(组织机构代码):                   |  |
| 合同信用信息采集管理        | * |                                  |  |
| 施工合同采集申请          |   | * 甲位名称:                          |  |
| 监理合同采集申请          |   | *单位性质: 00                        |  |
| 联合体协议采集申请         |   | *资质等级: 00                        |  |
| 劳务合同采集申请          |   | *资质证书编号: 00                      |  |
| 补充协议、交更合同采<br>集申请 |   | *注册地址:                           |  |
| 合同终止采集列表          |   | *法人代表: 账口.                       |  |
| 合同结算采集申请          |   | *办公地址:                           |  |
| 联合体结算采集申请         |   | *联系人手机: 3                        |  |
| 合同信息采集台账          |   | *联系人电话:                          |  |
| 发包方复核             |   |                                  |  |
|                   |   | 提 交 马上进行备案                       |  |

#### 基本流程:

1、点击结构树-施工合同采集申请

2、按步骤填写项目信息、项目特征、 合同信息、上传附件信息

3、通过工程编码,可以将部分合同信息获取过来,图中灰色阴影为获取的信息,无需手工填写。

#### 业务规则:

1、施工合同包含多个性质(建筑工程 施工总承包、机电工程施工总承包、 总承包专业分包、市政公用工程施工 总承包、专业承包),不同性质中包 含多种专业(工程类型)。

2、工程编码通过从施工许可系统中获 取信息,施工许可系统中若无信息, 则无法获取信息,导致无法采集申请。

| 金首贞 🦞 通知公告       | III CA业书单位信息模批× III 距工 | 合间米集甲增 ×     |            |        |              |
|------------------|------------------------|--------------|------------|--------|--------------|
| <b>筆一舟。</b> 项目信息 | <b>第一份,</b> 项目转征       | 筆三步, 合同信息    | 第四舟・卜倉     | e由子 资料 |              |
| 3, 5, 3, H 15, 5 | 3-01 340 m             | 2.001 019100 | 3.00· =,   | (C.M.) |              |
| 概要信息             |                        |              |            |        |              |
| 工程编号*            |                        | 获取项目信息       | 合同性质*      | 请选择    | <b>~</b>     |
| 工程类型*            | 请选择 🗸 🗸                |              | 招标方式*      | 请选择    | $\checkmark$ |
| 发包方证书类型*         | 请选择 🗸 🗸                |              | 发包方单位编号*   |        | 检索           |
| 立项信息             |                        |              |            |        |              |
| 项目编码*            |                        |              | 项目名称*      |        |              |
| 立项批文证书编号*        |                        |              | 市政府投资项目编号* |        |              |
| 工程信息             |                        |              |            |        |              |
| 控制价*             |                        | 元            | 大写*        |        |              |
| 控制价备案号*          |                        |              |            |        |              |
| 中标价*             |                        | 元            | 大写*        |        |              |
| 中标通知书编号*         |                        |              | 中标通知书发放时间* |        |              |
| 暫 存              | 下一步                    |              |            |        |              |

| 赤一步:坝目18            | 8        | 📥 B | · <b>协</b> 施王 <sup>·</sup> | 年可珍            | 旧       |       |    |                |        |                  |    |                   |      |                     |      |             |
|---------------------|----------|-----|----------------------------|----------------|---------|-------|----|----------------|--------|------------------|----|-------------------|------|---------------------|------|-------------|
| 既要信息                |          | 项   | 目编码:                       |                |         |       |    | 项              | 目名称:   |                  |    |                   |      |                     | 🔍 査询 | <b>《</b> 清空 |
| 工程编号*               |          |     | 项目编                        | 码              | 工程編     | 码     |    | 项目名称           | 建设地点   | (                | 项E | 负责人               | 合同   | 9 <b>6</b> 1        | 合同工期 |             |
| 工程类型*               | 请选择      | 1   | 2017-                      | 111-4          | 2019:   | 2098  |    | 云国际机场          | 广州白云国  | 际机场              |    | ,139246           | 1    | э. <mark>0</mark> 8 |      | 选择          |
| 受创方证其證利×            | 诸法格      | 2   | 2018                       | 115-7          | 2019    | 2107  | 华  | 州南沙新区          | 广州市南沙[ | 区明珠              | ÷  | , 173227          |      |                     |      | 选择          |
| 2C (37) at (19C3E * | *H A223# | 3   | 2019-                      | 115-7          | 2019    | 2105  | 20 | TY-11地块项       | 广州市南沙[ | 区自贸              | Ξı | 185366            | 1    | 2                   | -    | 选择          |
| 立项信息                |          | 4   | 2019-                      | 115-7          | 2019    | 2103  | 7  | ∠灵山岛尖20        | 南沙区横沥  | 真灵山              | 陟" | 3026203           | 2.52 | 39                  | 7    | 选择          |
| <b>项目编码</b> *       |          | 5   | 2019-4.                    |                | 2019    | 52099 | 1  | 白云山拜迪生         | 广州市番禺[ | 区钟村              | ¢  | , 13922035        | 76   | 7                   | 9\   | 选择          |
| A                   |          | 6   | 2019-44                    | 011            | 2019:   | 2101  |    | I区SDK-A2-2地    | 广州市黄埔[ | ⊠ <del>开</del> 迥 | 健  | , 13801460        | 55:  | 7                   | 79   | 选择          |
| 业现优义业书编专*           |          | 7   | 2018-44                    | 0104           | '0191   | 100   |    | 这梅花村街杨         | 广州市越多  | 5X               |    | 豪, 150132         | 15   | •                   | 1    | 选择          |
| E程信息                |          | 8   | 2019-44                    | 0115           | 0191    | 102   |    | NJY-11地块项      | 广州市南沙[ | 区自贸              | ŧ  | 13541386          | 4    |                     |      | 选择          |
| 控制价*                |          | 9   | 2019-44                    | 0°             | 201912  | 06    | r  | 市第五资源热         | 广州花都区。 | 赤坭镇              | \$ | 3,139983          | 15   | 36                  |      | 选择          |
|                     |          | 10  | 2017-4                     | .7-3           | 2019120 | 4     |    | •楼工程1幢         | 广州市从化[ | X鳌头              | 3  | 13650766          |      |                     |      | 选择          |
| 控制扩备系专*             |          | 11  | 2019-44                    | <del>د</del> ک | 2019120 | 5 i   | \$ | 1合工程(自         | 广州市白云[ | 区钟落              | R. | <b>쓩, 020-8</b> 3 | 19   | . 14                |      | 选择          |
| 中标价*                |          | 12  | 2018-44                    | ( -3           | 2019120 | 5 7   | ГЬ | 漫1幢(自乡         | 广州市番禺[ | ⊠石楼              | 根  | I, <b>13928</b> 8 |      | в                   | 1    | 选择          |
| 中标通知书编号*            |          | 13  | 2019-44                    | -4             | 201912  | JO    | 知识 | 前起步区ZS         | 广州市黄埔[ | 区中新              | 极  | 1, 138289         | 1    | 73                  | 7    | 选择          |
|                     |          | 14  | 2019-4/                    | 2-4            | 20191;  | J91   | 灰  | ,南起步区ZS        | 广州市黄埔[ | 区中新              | 朱  | 188579            | 4    | 52                  | -    | 选择          |
| 暫 存                 | 下一步      | 15  | 2016-4                     | 1              | 201912  | 2089  | 住  | <b>姜</b> 及配电房工 | 白云区同和  | 东边白              | 潘华 | 安, 137002         | 9.   | 39                  |      | 选择          |

### 新建合同采集项目-监理合同采集申请

**GLODON**广联达

#### 基本流程:

- 1、点击结构树-监理合同采集申请
- 2、按步骤填写项目信息、上传附件信息
- 3、通过工程编码,可以将部分合同信息获取过来,图中灰色阴影为获取的信息,无需 手工填写。

#### 业务规则:

- 1、招标方式不同,对应呈现的合同信息内容不同。
- 2、施工合同包含多个性质(建筑工程施工总承包、机电工程施工总承包、总承包专业 分包、市政公用工程施工总承包、专业承包),不同性质中包含多种专业(工程类型)。
- 3、工程编码通过从施工许可系统中获取信息,施工许可系统中若无信息,则无法获取 信息,导致无法采集申请。

### 新建合同采集项目-监理合同采集申请

| 💡 通知公               | 告 🔳 C | 'A证书单位信息填报 × | <b>1</b>     | 监理合同采 | 集申请 × |      |         | 第一步:项目信                        | 息     | 9    | 第二步:上传的          | 附件           |   |      |            |              |     |      |      |          |   |
|---------------------|-------|--------------|--------------|-------|-------|------|---------|--------------------------------|-------|------|------------------|--------------|---|------|------------|--------------|-----|------|------|----------|---|
| 第一步:项目信             | 88    | 第二步:上传》      | 附件           |       |       |      |         | 联合体其他承包方式                      | ○ 其他承 | 包方   |                  |              |   |      |            |              |     | <br> |      |          |   |
| 息                   |       |              |              |       |       |      |         | 总监理师*                          |       |      |                  | _            |   |      |            | ☆册证书号★       |     |      |      |          | _ |
| 招标方式*               | 招标    |              | ~            |       |       |      | 工程编     | 发包方式*                          | 诸洗择   |      |                  | $\checkmark$ |   |      |            | 局最标准*        | 诸选择 | <br> |      | <u> </u> |   |
| <mark>合同性质</mark> * | 请选择   |              | ~            |       |       | 发    | 包方证书类   |                                | 国有资金  | 法法权  |                  |              |   | %. 4 | 水资资全       | 海滨海          |     | %    | 民间   | 山资全      |   |
| 工程类型*               |       |              | ~            | [     |       | 发    | 包方单位编   | 出资比例*                          | 诸法基   | HADT |                  |              | % |      | 1 36 36 36 |              |     |      | Para | 100.00   |   |
| 息                   |       |              |              |       |       |      |         | 人間モイ財间。                        |       |      |                  |              |   |      | 4          | - सिक्ति क   |     | <br> |      |          |   |
| 项目编码*               |       |              |              |       |       |      | 项目名     | ム同僚江日期。                        |       |      |                  | (1996)       |   |      |            |              |     | <br> |      |          | _ |
| 批文证书编号*             |       |              |              | 1     |       | 市政府  | 投资项目编   | - 013201 H ##*                 |       |      |                  |              |   |      |            | -,           |     | <br> |      |          | _ |
| 息                   |       |              |              |       |       |      |         | 招标工期*                          |       |      |                  |              |   |      |            |              |     |      |      |          |   |
| ↑預编稿★               |       |              |              | 1     |       |      | て得な:    | 监理服务收费─招标*                     |       |      |                  |              | 元 |      |            | 大写*          |     | <br> |      |          |   |
| 内容对应的其他             |       |              |              |       |       |      | -12-10- | 监理服务收费一中标*                     |       |      |                  |              | 元 |      |            | 大写*          |     | <br> |      |          |   |
| 工程编码                | ○ 其他工 | 程编码          |              |       |       |      |         | 监理服务收费─合同*                     |       |      |                  |              | 元 |      |            | 大写*          |     | <br> |      |          |   |
| 工程地点*               | 广州市   | 肩选择          | $\checkmark$ | 请输入详  | 细地址   |      |         | 中标通知书编号*                       |       |      |                  |              |   |      | 中标通知       | 0书发放时间*      |     | <br> | 1    |          | Τ |
| 合同名称*               |       |              |              | ]     |       |      |         | and for the star for the local |       |      |                  |              |   |      | 承包方        | 经办人联系手       |     |      |      | _        | T |
| 发包方*                |       |              |              |       |       | 发    | 包方法人代   | 承包万备茶丝办人*                      |       |      |                  |              |   |      |            | おし<br>*      |     | <br> |      |          |   |
| 承包方*                | 广州市建设 | 改工程造价管理站     |              |       |       |      | 资质等     | 分词方文字仍九人。                      |       |      |                  |              |   |      | 发包方        | 一经办人联系手<br>加 |     | <br> |      | _        | T |
| 包方法人代表*             | 张三    |              |              |       |       |      |         | A GUT WRENT A                  |       |      |                  |              |   |      |            | *            |     | <br> |      |          |   |
| 其他承包方式              | ○ 其他承 | 包方           |              |       |       |      |         | 工程类型*                          |       |      |                  | $\checkmark$ |   |      |            | 工程类别*        |     |      | 1    | ~        |   |
| 总监理师*               |       |              |              |       |       |      | 注册证书    | 工程量。                           |       |      | <mark>请选择</mark> | <b>~</b>     |   |      |            |              |     |      |      |          |   |
| 发包方式*               | 请选择   |              | ~            |       |       |      | 质量标     |                                |       |      |                  |              |   |      |            |              |     |      |      |          |   |
|                     | 国有资金  | 请选择          | ~            |       | %,    | 外资资金 | 请选择     | 监理范围                           |       |      |                  |              |   |      |            |              |     |      |      |          | l |
| 出登比例*               | 请选择   | $\checkmark$ |              | %     |       |      |         |                                | L     |      |                  |              |   |      |            |              |     |      |      |          | 1 |
|                     |       |              |              |       |       |      |         | 者 存                            | 下一步   | ÷    |                  |              |   |      |            |              |     |      |      |          |   |

### 新建合同采集项目-监理合同采集申请

| 🢡 通知公          | 告 🥅 CA证书单位信息填报 🗙 | III 监理合间采集申请 ×       |                | 第一步:项目信     | <b>自息 第二步</b> :上传附件 |    |                    |        |      |   |
|----------------|------------------|----------------------|----------------|-------------|---------------------|----|--------------------|--------|------|---|
| 一步:项目信         | 息 第二步:上传附        | 件                    |                | 合同名称*       |                     |    |                    |        |      |   |
| 3              |                  |                      |                | 发包方*        |                     |    | 发包方法人代表*           |        |      |   |
| 招标方式*          | 非招标              | ~                    | 工程编码*          | 承包方*        | 广州市建设工程造价管理站        |    | 资质等级*              | 00     |      |   |
| 合同性质*          | 请选择              | <b>~</b>             | 发包方证书类型* 请     | 承包方法人代表*    | 张三                  |    |                    |        |      |   |
| 工程类型*          |                  | ~                    | 发包方单位编号*       | 联合体其他承包方式   | ○ 其他承包方             |    |                    |        |      |   |
| 2              |                  |                      |                | 总监理师*       |                     |    | <del>注册证书号</del> ∗ |        |      |   |
| 项目编码*          |                  |                      | 项目名称*          | 发包方式*       | 请选择 🗸               |    | <b>局量标准</b> *      | 请选择    | ~    |   |
| 文证书编号*         |                  |                      | 市政府投资项目编号*     |             | ■有资金 请选择 🗸          | %, | <b>外资资金</b> 请选择    | ✓ %, / | 民间资金 |   |
| 3              |                  |                      |                | 出资比例*       | 请选择 🔽               | %  |                    |        |      |   |
| 工程编码*          |                  |                      | 工程名称*          | 合同开工时间*     |                     |    | 合同竣工时间*            |        |      |   |
| ¥对应的其他<br>工程编码 | ○ 其他工程编码         |                      |                | 合同签订日期*     |                     |    | 合同工期*              |        | E    | 1 |
| ~~ 귀나 취실 부부~~  | 产剧市 决连权          | (2866-3) 25-67116-41 |                | 合同价*        |                     | 元  | 大写*                |        |      |   |
| 上住地点◆          | 7 71110 1月2019年  |                      |                |             |                     |    | 承包方经办人联系手          |        |      | F |
| 发创方*           |                  |                      | 发创方法人代考*       | 承包方备案经办人*   |                     |    | 机<br>*             |        |      |   |
| 承包方*           | 广州市建设工程造价管理站     |                      | 资质等级* 00       | 爱匈方多家经办人。   |                     |    | 发包方经办人联系手机         |        |      |   |
| 方法人代表*         | 张三               |                      |                | CON BRE-DIA |                     |    | *                  |        |      |   |
| 也承包方式          | ○ 其他承包方          |                      |                | 工程类型*       | ×                   |    | 工程类别*              |        | ~    |   |
| 息监理师*          |                  |                      | 注册证书号*         | 工程量*        | 请选择 🗸               |    |                    |        |      |   |
| 发包方式*          | 请选择              | ×                    | <b>局量标准*</b> 词 | 收穫菰闱        |                     |    |                    |        |      |   |
| Juble 11, Art  | 国有资金 请选择         | · %, 9               | <b>资资金</b> 请选择 | 111-21012   |                     |    |                    |        |      |   |
| 出致比例▼          | 请选择 🖌            | %                    |                | 暫 存         | 下一步                 |    |                    |        |      |   |

### 新建合同采集项目-联合体协议采集申请

**GLODON**广联达

#### 基本流程:

- 1、点击结构树-联合体协议采集申请
- 2、按步骤填写申请信息、上传附件信息
- **3**、通过工程编码、原合同采集编号可以将部分合同信息获取过来,无需重复填写,图中灰色阴影为获取的信息,无需手工填写。

#### 业务规则:

- 1、由联合体成员发起,主体审核,业绩按照联合体协议中注明的各联合体各方所占金额比例进行划分,联合体协议未注明联合体各方比例的则有联合体各方均分,并需联合体各方确认。
- 2、工程编码通过从施工许可系统中获取信息,施工许可系统中若无信息,则无法获取 信息,导致无法采集申请。

### 新建合同采集项目-联合体协议采集申请

| 要信息                                                            |                                                                                                    | 1<br>1                                     | 第一步:填写备案信息                                | 2 第二步                      | ;:上传电子附件                        |
|----------------------------------------------------------------|----------------------------------------------------------------------------------------------------|--------------------------------------------|-------------------------------------------|----------------------------|---------------------------------|
| 工程编码*                                                          |                                                                                                    | 温馨提示:请根据最新【上传材料要求                          | 说明】进行操作,针对不同合同类型上传所需材料                    | 4. 请按穆建筑[2014]1463         | 号文的诚信评价要求提交相关材料。                |
| 联合体成员编号*                                                       |                                                                                                    |                                            | -                                         | 联合体协议: PDF格式:              |                                 |
| 同信息                                                            |                                                                                                    |                                            | "投标文件#                                    | 经济标部分: PDF格式:              |                                 |
| 工程名称                                                           |                                                                                                    |                                            | *承担工程量比例各方签字                              | 盖章确认书: PDF格式:              |                                 |
| 原合同采集编号*                                                       |                                                                                                    |                                            |                                           | 其他文件:                      | 1                               |
| 合同价∗                                                           |                                                                                                    |                                            |                                           |                            |                                 |
|                                                                |                                                                                                    |                                            |                                           |                            |                                 |
| 合体施工协议名称*                                                      |                                                                                                    |                                            |                                           |                            |                                 |
| <b>计体施工协议名称*</b><br>联合主体* [                                    | 广州市建设工程造价管理站                                                                                                    |                                            |                                           |                            |                                 |
| 合体施工协议名称*<br>联合主体* 「<br>工程类                                    | 广州市建设工程造价管理站<br>型<br>                                                                                                  |                                            |                                           |                            |                                 |
| 合体施工协议名称*<br>联合主体* [<br>工程 <del>类</del> :                      | 广州市建设工程造价管理站<br>型 请选择<br>*                                                                                             |                                            |                                           |                            |                                 |
| 合体施工协议名称*<br>联合主体*<br>工程类<br>联合体成员*                            | 广州市建设工程造价管理站<br>型 请选择<br>* 删除                                                                                          |                                            |                                           |                            |                                 |
| 合体施工协议名称*<br>联合主体*<br>工程类3<br>联合体成员*<br>工程类3                   | 广州市建设工程造价管理站 型 请选择 割除 请选择 ■                                                                                            | ▲送<br>本表填报的内容及揭交的材料是经合同各为<br>关无关。          | 确认的合法的,提交的电子合同文本与合同各方签定的原金                | 合同文本一致,如有任何感慨违法            | 法引致法律责任。概由申请方承担,与备;             |
| 合体施工协议名称*<br>联合主体*<br>工程类<br>联合体成员*<br>工程类                     | <ul> <li>广州市建设工程造价管理站</li> <li>型 请选择</li> <li>* 删除</li> <li>增 请选择     <li># 请选择     <li># 删除     </li> </li></li></ul> | 豪邁<br>本表填报的內容及揭交的材料是经合同各为<br>关无关。<br>承包方法/ | 确认的合法的,提交的电子合同文本与合同各方签定的原d<br>、代表: 010 *  | 合同文本一致。如有任何虔假违3<br>发祖方法人代表 | 法引致法律责任。概由申请方承担,与备;<br>t: 007 * |
| 合体施工协议名称* 联合主体* 正程类: 联合体成员* 工程类: 工程类:                          | <ul> <li>广州市建设工程造价管理站</li> <li>· · · · · · · · · · · · · · · · · · ·</li></ul>                                         | 繁选<br>本表填报的內容及提交的材料是经合同各方<br>关无关。<br>承包方法/ | ·确认的合法的,提交的电子合同文本与合同各方签定的原金<br>、代表: 010 * | 合同文本一致。如有任何感慨速3<br>发祖方法人代表 | 法引致法律责任。概由申请方承担。与备;<br>表: 007 * |
| 合体施工协议名称*<br>联合主体*<br>[<br>工程类]<br>联合体成员*<br>工程类]<br>联合体成员经办人* | 广州市建设工程造价管理站<br>增选择<br>* 删除<br>请选择<br>* 删除                                                                             | ▲描<br>本表填报的内容及提交的材料是经合同各方<br>关无关。<br>承包方法/ | ·确认的合法的,提交的电子合同文本与合同各方签定的原金<br>、代表: 010*  | 合同文本一致。如有任何虚假违法<br>发包方法人代表 | 法引致法律责任。概由申请方承担。与备3<br>t: 007 * |

### 新建合同采集项目-劳务合同采集申请

**GLODON**广联达

#### 基本流程:

- 1、点击结构树-劳务合同采集申请
- 2、按步骤填写采集申请信息、上传附件信息
- 3、通过工程编码、上一级合同采集编号可以将部分合同信息获取过来,无需重复
- 填写,图中灰色阴影为获取的信息,无需手工填写。

### 新建合同采集项目-劳务合同采集申请

| 🏠 首页 🛛 🢡 通知公 | :告 | □□ CA证书单位信<br><b>工程范围</b> | 息填报 🗴 🔚 | 劳务会同采集申请 x      |                    |              |                        |                 |              |
|--------------|----|---------------------------|---------|-----------------|--------------------|--------------|------------------------|-----------------|--------------|
| 第一步:填写备:     | 案信 | □ 木工作业                    |         | 作业 🗌 油漆作业       | □ 焊接作业             | □ 架线作业       | □ 渴凝土作业                | □ 脚手架搭设         | 作业           |
| 概要信息         | _  | 🗌 砌筑作业                    | 🗆 石制    | 3<br>12 /       | 第一步:填写备3           | &信息          | 4                      | 第二步:上传电子附作      | ŧ            |
| 工程编码*        |    | 其他(补充)                    |         | 温馨提示:请根据最新【上传   | 材料要求说明】进行操作,       | 针对不同合同类型上传   | 所需材料。请按穗建筑[            | 2014]1463号文的诚信评 | 价要求提交相关材料。   |
| 发包方证书类型*     | 请  | 计价方式                      |         |                 | 149T1              |              | 夕热 <b>上田</b> 夕热 (計/4-) |                 |              |
| 合同信息         |    |                           |         |                 | EI9IL4             |              | 368A, 9713368A, 9314-1 | -01111.0.       |              |
| 工程编码:        |    | ○ 工程实物量                   | 综合单价    |                 |                    |              |                        | 其他文件:           | 上传           |
| 工程地点:        | m  | ○ 工种工日单                   | i价      |                 |                    |              |                        |                 |              |
| 合同名称*        |    | () 其它                     |         |                 |                    |              |                        |                 |              |
|              |    | 合同条款                      |         |                 |                    |              |                        |                 |              |
| 发包方:         |    |                           | 工人工资支付  |                 |                    |              |                        |                 |              |
| 承包方:         |    | 合同中明确条款*                  |         |                 |                    |              |                        |                 |              |
| 出资比例:        | E  |                           | 支付期限的条  |                 |                    |              |                        |                 |              |
|              |    | 工程概况                      |         | ★通道提的市家及通方的封制具件 | - 今回久古道川的今注的、進方    | 的由某会属立大社会国义者 | 这会的国会国立太一致 加容          | 在何此招待注到新注注事件    | 杨山山诗大圣祖,与龙宝祖 |
| 发包方式*        | 请  |                           |         | 关无关 <b>.</b>    |                    |              |                        |                 |              |
| 合同签订时间。      |    |                           |         | ;               | 承包方法人代表: 010*      |              | X:                     | 包方法人代表: 007     |              |
| 合同完工时间。      |    |                           |         |                 |                    |              |                        |                 |              |
| 承包方备案经办人*    |    | 返回列表                      | 暫 存     | 1 0             |                    |              |                        |                 | 上一步 提交       |
| 发包方备案经办人*    |    |                           |         | 发               | 包方经办人联系手<br>机<br>* |              |                        |                 |              |

### 新建合同采集项目-补充协议、变更合同采集申请

**GLODON**广联达

#### 基本流程:

1、点击结构树-补充协议、变更合同采集申请。

2、选择需要补充、变更的合同,点击新建备案,按步骤填写申请信息、上传附件 信息。

3、通过工程编码、原合同案件编号可以将部分合同信息获取过来,无需重复填写, 图中灰色阴影为获取的信息,无需手工填写。

| 20 | Mß | i The | ¥梁、党更合同 |      |        |     |            |            |          |      |  |
|----|----|-------|---------|------|--------|-----|------------|------------|----------|------|--|
|    | IЩ | 名称:   |         |      | 发包方名称: |     |            | 查询         |          |      |  |
| 序号 | 0  | 操作    | 合同性质    | 工程名称 | 发包方    | 承包方 | 工程编码       | 案件编号       | 雙交时间     | 审核状态 |  |
| 1  | 0  | 新建發業  | 施工合同    | 测试1  | 广州1    | 广东1 | 1234567890 | 1234567890 | 2017-9-1 | 办结   |  |
| 2  | Θ  | 新建景荣  | 盆理合网    | 测i式2 | 广州2    | 广东2 | 1234567891 | 1234567890 | 2017-9-1 | 办结   |  |
| 3  | Θ  | 新建备来  | 劳务合网    | 测试3  | 广州3    | 广东3 | 1234567892 | 1234567890 | 2017-9-1 | 办结   |  |
| 4  | 0  | 新建香蕉  | 联合体协议合同 | 测试4  | 广州4    | 广东4 | 1234567893 | 1234567890 | 2017-9-1 | 办结   |  |

### 新建合同采集项目-补充协议、变更合同采集申请

· GLODON广联达

| 返回 3       | r      | AN                           | 14                             | AN                 | 5                  |                       |
|------------|--------|------------------------------|--------------------------------|--------------------|--------------------|-----------------------|
| 概要信息       |        | 题 2                          | 第一步:填写备案信息                     | <u> </u>           | 第二步:上传电子附件         |                       |
| *工程编码:     |        | 温馨提示:请根据最新【上                 | 传材料要求说明】进行操作,针对不同合             | 同类型上传所需材料。 请按穗建筑   | 筑[2014]1463号文的诚信评价 | 要求提交相关材料。             |
| "发包方证书类型:  | 机构证书   |                              |                                |                    |                    |                       |
|            |        | *履行本合                        | 同的相关补充协议正本文件:原件红章,材            | 料必须真实、完整由申请双方负担    | 责.PDF格式:           | 上传                    |
|            | □1、原   |                              |                                |                    | 其他文件:              | 上传                    |
| 工程名称:      |        |                              |                                |                    |                    |                       |
| 原合同案件编号:   |        |                              |                                |                    |                    |                       |
| 市政府投资项目编码: |        |                              |                                |                    |                    |                       |
| 原合同价:      |        |                              |                                |                    |                    |                       |
| 发包方:       |        |                              |                                |                    |                    |                       |
| 承包方:       |        |                              |                                |                    |                    |                       |
| 承包方备案经办人:  |        |                              |                                |                    |                    |                       |
| 发包方备案经办人:  |        |                              |                                |                    |                    |                       |
| 合同中明确条款:   | 工人工资支付 |                              |                                |                    |                    |                       |
| 上传材料清单:    |        | 承诺<br>本表填报的内容及提交的材料员<br>关无关。 | <b>是经合同各方确认的合法的,提交的电子合同文</b> 2 | 本与合同各方签定的原合同文本一致。如 | 如有任何感慨违法引致法律责任。;   | 懷由申请方承担 <b>,</b> 与备案机 |
| 工程概况       | 请填写原图  |                              | 承包方法人代表: 010 *                 |                    | 发包方法人代表: 007       | *                     |
|            |        |                              |                                |                    |                    | 上一步 提交                |

### 新建合同采集项目-合同终止采集申请

**GLODON**广联达

#### 基本流程:

- 1、点击结构树-合同终止采集申请。
- 2、选择需要终止的合同,点击新建终止,按步骤填写申请信息、上传附件信息。
- 3、通过工程编码、原合同案件编号可以将部分合同信息获取过来,无需重复填写, 图中灰色阴影为获取的信息,无需手工填写。

| -1    | "金寶泉 · · · · · · · · · · · · · · · · · · · |      |         |      |        |           |            |            |          |      |  |  |
|-------|--------------------------------------------|------|---------|------|--------|-----------|------------|------------|----------|------|--|--|
| 工程名称: |                                            |      |         |      | 发包方名称: | 发包方名称: 查询 |            |            |          |      |  |  |
| 弊母    | 0                                          | 操作   | 合同性质    | 工程名称 | 发包方    | 承担方       | 工程编码       | 案件编号       | 提交时间     | 审核状态 |  |  |
| 1     | 0                                          | 新建终止 | 第工合同    | 刑记[1 | 广州1    | 广东1       | 1234567890 | 1234567890 | 2017-9-1 | 办结   |  |  |
| 2     |                                            | 新建终止 | 盆理合同    | 测试2  | 广州2    | 广东2       | 1234567891 | 1234567890 | 2017-9-1 | 赤结   |  |  |
| 3     |                                            | 新建终止 | 劳务合同    | 期后式3 | 广州3    | 广东3       | 1234567892 | 1234567890 | 2017-9-1 | 办结   |  |  |
| 4     |                                            | 新建终止 | 联合体协议合同 | 测试4  | 广州4    | 广东4       | 1234557893 | 1234567890 | 2017-9-1 | 办结   |  |  |

### 新建合同采集项目-合同终止采集申请

|    |               |                                                                                                    | 10                   |
|----|---------------|----------------------------------------------------------------------------------------------------|----------------------|
|    | 概要信息          | 返回 🚰 第一步:填写香案信息 📮 第二步                                                                                   | :上传电子附件 5            |
|    | •工程编码:        |                                                                                                    | 号文的減信评价要求提交相关材料。     |
|    | 发包方证书类型: 机构证书 |                                                                                                    |                      |
|    |               | *合同终止协议正本原件:原件红章.材料必须真实、完整,由申请双方负责. PDF格式:                                                              | 上传                   |
|    | 工程名称:         |                                                                                                    | ,                    |
|    | 合同名称:         | 工程结算书: 1.有相关资质的企业和执业人员签章的竣工结算书扫描件(封面、总说明、工程项目结算价汇总 — 表,单项工程结算价汇总表,单位工程结算价汇总表)。2.计价文件: 通过计价软件确定造价的提供计价软件 | 上传                   |
| 原  | 案件编号:         | 文件;通过excel确定造价的提供含计算公式的excel版本。(计价软件、excel版本不同时提供)ZIP格式:                                                |                      |
| 同  | 市政府投资项目编      | xml文件.xml格式:                                                                                            | 上传                   |
| 信息 | 发包方:          |                                                                                                    | ,                    |
|    | 承包方:          | 其他文件:                                                                                                   | 上传                   |
|    | 合同价:          |                                                                                                    |                      |
|    | 终止合同名称:       |                                                                                                    |                      |
|    | 工程编码:         |                                                                                                    |                      |
|    | 发包方:          |                                                                                                    |                      |
| 终  | 承包方:          |                                                                                                    |                      |
| 合  | 結算价:          | 金額                                                                                                    |                      |
| 同名 | 承包方备案经办人:     |                                                                                                    | 去引致法律责任,概由申请方承担,与备案机 |
| 称  | 发包方备案经办人:     | 关无关。                                                                                                    |                      |
|    |               | 承包方法人代表: 010* 发包方法人代表                                                                                   | . 007 *              |
|    | 终止原因          |                                                                                                    |                      |
|    |               |                                                                                                    |                      |
|    |               |                                                                                                    | 上一步 提交               |

### 新建合同采集项目-合同结算采集申请

**GLODON**广联达

#### 基本流程:

- 1、点击结构树-合同结算采集申请。
- 2、选择需要结算的合同,点击新建结算,按步骤填写申请信息、上传附件信息。
- 3、通过工程编码、原合同案件编号可以将部分合同信息获取过来,无需重复填写, 图中灰色阴影为获取的信息,无需手工填写。

| 2     | - 金首英 (m) 合同结算 × |      |      |              |        |     |            |            |          |      |  |  |
|-------|------------------|------|------|--------------|--------|-----|------------|------------|----------|------|--|--|
| 工程名称: |                  |      |      |              | 发包方名称: |     | 室海         |            |          |      |  |  |
| 序号    | 8                | 操作   | 合同性质 | 工程名称         | 发包方    | 承包方 | 工程编码       | 案件编号       | 模交时间     | 审核状态 |  |  |
| 1     |                  | 新建结算 | 語工合同 | 测试1          | 广州1    | 广东1 | 1234567890 | 1234567890 | 2017-9-1 | 办结   |  |  |
| 2     | 0                | 新建结算 | 监理合同 | <b>测</b> [式2 | 广州2    | 广东2 | 1234567891 | 1234567890 | 2017-9-1 | 办结   |  |  |
| 3     |                  | 新建结算 | 劳务合同 | 测试3          | 广州3    | 广东3 | 1234567892 | 1234557890 | 2017-9-1 | 办-结  |  |  |

### 新建合同采集项目-合同结算采集申请

| 返回 7      |              | 第一步:     | 填写音楽信息                                  | 5                      | 第二步:上传电子附件           | 6                   | l i i i i i i i i i i i i i i i i i i i |                |               |
|-----------|--------------|----------|-----------------------------------------|------------------------|----------------------|---------------------|-----------------------------------------|----------------|---------------|
| 概要信息      |              |          |                                         |                        |                      |                     |                                         |                |               |
| *工程编码:    |              |          |                                         | *原合同案件编号:              |                      | 检索                  |                                         |                |               |
| *发包方证书类型: | 机构证书         |          |                                         | 2<br>▼ *发包方单位编号:       |                      | 检索                  |                                         |                |               |
|           |              |          |                                         | 100 2                  | 第一步:填写备案信息           |                     | 4                                       | 第二步:上传电子附      | 件             |
|           |              |          |                                         |                        |                      |                     | 1                                       |                |               |
| 序号 合      | 同名称          | 案件编号     | 市政府投资                                   | 温馨提示:请根据最新【上传材料        | 科要求说明】进行操作,针对不       | 同合同类型上传所需           | 材料。请按穗建筑[20                             | )14]1463号文的诚信评 | 价要求提交相关材料。    |
|           |              |          |                                         |                        |                      |                     |                                         |                |               |
|           |              |          |                                         | 财政部门的结算评审书或结算造价审       | 审核表: 财政性投资项目应提供      | 共财政部门的结算评量          | 结果通知 非财政性投                              | 資              | 上传            |
|           |              |          |                                         | 项目应提供结算造价(审核)表 劳纳      | 务结算需提供发承包双方签字        | <b>前认的《劳务分包结算</b>   | [书(表)]》PDF格式                            | :              |               |
| 序号        | 合同名称         |          | 1                                       | 工程结算书: 1.有相关资质的企业      | 业和执业人员签章的竣工结算        | 书扫描件(封面、总说)         | 明、工程项目结算价汇                              | 息              |               |
|           |              |          |                                         | 表、单项工程结算价汇总表、单位        | 位工程结算价汇总表)。2.计价      | 文件:通过计价软件           | 确定造价的提供计价载<br>(Fight) 20018年,           | 次件             | 上懷            |
|           |              |          |                                         | X1+, BIJCKCHREIGUIDIER | CHIMADAJONCONX4, (II | 1/18A1+, CAUCINX4~7 | PERIDER / ZIFTEDV.                      |                |               |
| 本次结算情况    | : 本次结算是对比    | 以上合同备案情况 | 列表中的高新兴                                 |                        |                      |                     | xml文件:xml                               | 8式:            | 上传            |
| 结算书名称     |              |          |                                         |                        |                      |                     |                                         |                |               |
| 工程地点:     |              |          |                                         |                        |                      |                     | 其他文                                     | "件"            | 上传            |
| 合同价:      | 413015765.00 | 元,大写:肆亿盟 | 11日本の11日本の11日本の11日本の11日本の11日本の11日本の11日本 |                        |                      |                     |                                         |                |               |
| 本次结算备案金额: |              |          |                                         |                        |                      |                     |                                         |                |               |
| 累计结算备案总额: |              |          |                                         |                        |                      |                     |                                         |                |               |
| 结算确认时间:   |              |          | <del>Л</del>                            |                        |                      |                     |                                         |                |               |
| 发包方:      |              |          |                                         |                        |                      |                     |                                         |                |               |
| 承包方:      |              |          |                                         |                        |                      |                     |                                         |                |               |
| 编制单位:     |              |          |                                         |                        |                      |                     |                                         |                |               |
| 编制人员:     |              |          |                                         | - 承诺                   |                      |                     |                                         |                |               |
|           | 注:经第三        | 方审核的填写此处 | ▶ [添加] 删除                               | 本表填报的内容及提交的材料是经合同      | 同各方确认的合法的, 提交的电子合    | 同文本与合同各方签定的         | )原合同文本一致。如有伯                            | 6何處假违法引致法律责任   | ,概由申请方承担,与备案机 |
| 审核单位信息:   | 序号           | 操作       | 审核单                                     | 关无关.                   |                      |                     |                                         |                |               |
|           | 1            | 0        |                                         | 承包5                    | 方法人代表: 010*          |                     | 发包                                      | 方法人代表: 007     | *             |
| 承包方备案经办人: |              |          |                                         |                        |                      |                     |                                         |                |               |
| 发包方备案经办人: |              |          |                                         |                        |                      |                     |                                         |                |               |
|           |              |          |                                         |                        |                      |                     |                                         |                |               |
| 工程概况      |              |          |                                         |                        |                      | Trans 1 1 4         |                                         |                |               |
|           |              |          |                                         |                        |                      | ٣                   |                                         |                |               |
|           |              |          |                                         |                        |                      | 临时保存 下一页 3          |                                         |                |               |

### 新建合同采集项目-联合体结算采集申请

**GLODON**广联达

#### 基本流程:

1、点击结构树-联合体结算采集申请

2、选择需要结算的联合体协议,点击新建备案,按步骤填写申请信息、上传附件 信息

3、通过工程编码、原联合体协议案件编号可以将部分合同信息获取过来,无需重 复填写,图中灰色阴影为获取的信息,无需手工填写。

| - 2 | "就見知 III 軟皆降箱非 × |            |       |               |     |     |            |          |      |  |  |  |  |
|-----|------------------|------------|-------|---------------|-----|-----|------------|----------|------|--|--|--|--|
| 8   | 工程               | 名称:<br>名称: |       |               | 查询  |     |            |          |      |  |  |  |  |
| 序号  | 0                | 操作         | 合同性质  | 工程名称          | 发档方 | 承包方 | 工程编码       | 提交时间     | 审核状态 |  |  |  |  |
| 1   |                  | 新建备案       | 联合体协议 | 测试1           | 广州1 | 广东1 | 1234567890 | 2017-9-1 | 办结   |  |  |  |  |
| 2   |                  | 新建备实       | 联合体协议 | 测i式2          | 广州2 | 广东2 | 1234567891 | 2017-9-1 | 赤箔   |  |  |  |  |
| 3   |                  | 新建备案       | 联合体协议 | <b>测</b> [1式3 | 广州3 | 广东3 | 1234567892 | 2017-9-1 | 办结   |  |  |  |  |
| 4   |                  | 新建备实       | 联合体协议 | 测试4           | 广州4 | 广东4 | 1234567893 | 2017-9-1 | 办结   |  |  |  |  |

### 新建合同采集项目-联合体结算采集申请

| 遼回 〉 第一步:墳写香楽信息               |             | $\rightarrow$ | 第二步:上传电子附件                     |                           |                |
|-------------------------------|-------------|---------------|--------------------------------|---------------------------|----------------|
| 概要信息                          |             |               |                                |                           |                |
| "工程编码:                        |             | "原联合体协议案件编号:  |                                |                           |                |
|                               | 1           | 20 ·          | 第一步:填写备案信息                     |                           | 射件 5           |
| 联合体协议备案情                      | 兄表          |               |                                |                           |                |
|                               | 联合体施工       | 温馨提示:请根据最新    | 所【上传材料要求说明】进行操作,针对不同合同类型上很     | 新蒂材料。请按穗建筑[2014]1463号文的诚信 | 评价要求提交相关材料。    |
| and which is the later way to |             |               |                                |                           |                |
| 原联合体施工协                       | V(菜件) [ 号 : |               | *承担工程量比                        | 例各方签字盖章确认书。PDF格式:         | 上传             |
| 联合主体:                         |             |               |                                | 制动动动                      | LÆ.            |
| 工程类型                          | 请选择 *       |               |                                | PRIBXIT.                  |                |
| 联合主体:                         |             |               |                                |                           |                |
| 工程突型                          | 请选择 *       |               |                                |                           |                |
| 联合体成员经办人:                     |             |               |                                |                           |                |
| 联合体主体经办人:                     |             |               |                                |                           |                |
| 工程名称:                         |             |               |                                |                           |                |
| 原结算案件编号:                      |             |               |                                |                           |                |
| 结聊价:                          |             |               |                                |                           |                |
| 联合体施工协议结算书<br>名称:             |             |               |                                |                           |                |
| 联合主体:                         |             |               |                                |                           |                |
| 工程类型                          | 请选择 *       | 承诺            |                                |                           |                |
| 联合体成员:                        |             | 本表填报的内容及提交的   | 的材料是经合同各方确认的合法的,提交的电子合同文本与合同各方 | 签定的原合同文本一致,如有任何虚假违法引致法律责  | 任,概由申请方承担,与备案机 |
| 工程类型                          | 请选择         | 天尤天.          |                                | 98 wit 1 /2 # 00          | 7 *            |
|                               |             |               | # 6// CATUR: VIV               | A & 7/4 A TUX: 00         |                |
|                               |             |               |                                |                           |                |
|                               |             |               |                                |                           | 上一步 提交         |

### 新建合同采集项目-合同信息采集台账

**GLODON**广联达

#### 基本流程:

- 1、点击结构树-合同信息采集台账;
- 2、系统呈现台账管理窗口;
- 3、用户通过台账管理界面查看、打印、修改。

| 工程名  | (称:                   |                    | 发包方:          |          | 承包方:         | 审核状态: 受        | 20 T 20    | 补充协议、资更合同 * | 查询 清空 |  |
|------|-----------------------|--------------------|---------------|----------|--------------|----------------|------------|-------------|-------|--|
| ۲    | / 193                 | : 🔳 1999 👜 \$7.60; | 受理通知书(财应附件中** | 🗅 🛁 打印合用 | 骨高表对应用件中3~11 | 討印退件通知单(对应附件4) | ·27) 篇:    |             |       |  |
| ₽ □  | 操作                    | 合同性质               | 工程名称          | 发包方      | 承包方          | 工程编码           | 案件编号       | 提交时间        | 审核状态  |  |
| 1 🕀  | 进入详细                  | 第三合同               | .现i式1         | 广州1      | 广东1          | 1234567890     | 1234567890 | 2017-9-1    | 遗件    |  |
| 2 🗎  | 进入详细                  | 室理合同               | 测试2           | 广州2      | 广东2          | 1234567891     | 1234567890 | 2017-9-1    | 办结    |  |
| 3 🖯  | 进入详细                  | 劳务合同               | 题ji式3         | 广州3      | 广东3          | 1234567892     |            | 2017-9-1    | 暂存    |  |
| 4 🗏  | 进入详细                  | 联合体协议              | 测试4           | 广州4      | 广东4          | 1234567893     | 1234567890 | 2017-9-1    | 复版中   |  |
| 5 🗉  | 进入详细                  | 合同终止               | 测i式5          | 广州5      | 广东5          | 1234567893     | 1234567890 | 2017-9-1    | 复核退回  |  |
| 6 🗉  | 进入详细                  | 合同结算               | 测试6           | 广州6      | 广东6          | 1234567893     | 1234567890 | 2017-9-1    | 办结    |  |
| 7 🗉  | 进入详细                  | 联合体结算              | 测试7           | 广州17     | 广东7          | 1234567893     | 1234567890 | 2017-9-1    | 受理中   |  |
|      |                       |                    |               |          |              |                |            |             |       |  |
|      |                       |                    |               |          |              |                |            |             |       |  |
|      |                       |                    |               |          |              |                |            |             |       |  |
| 10 🗸 | 10 🔽 🕺 🖌 页井 1 页 🕨 🔰 🗿 |                    |               |          |              |                |            |             |       |  |

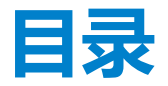

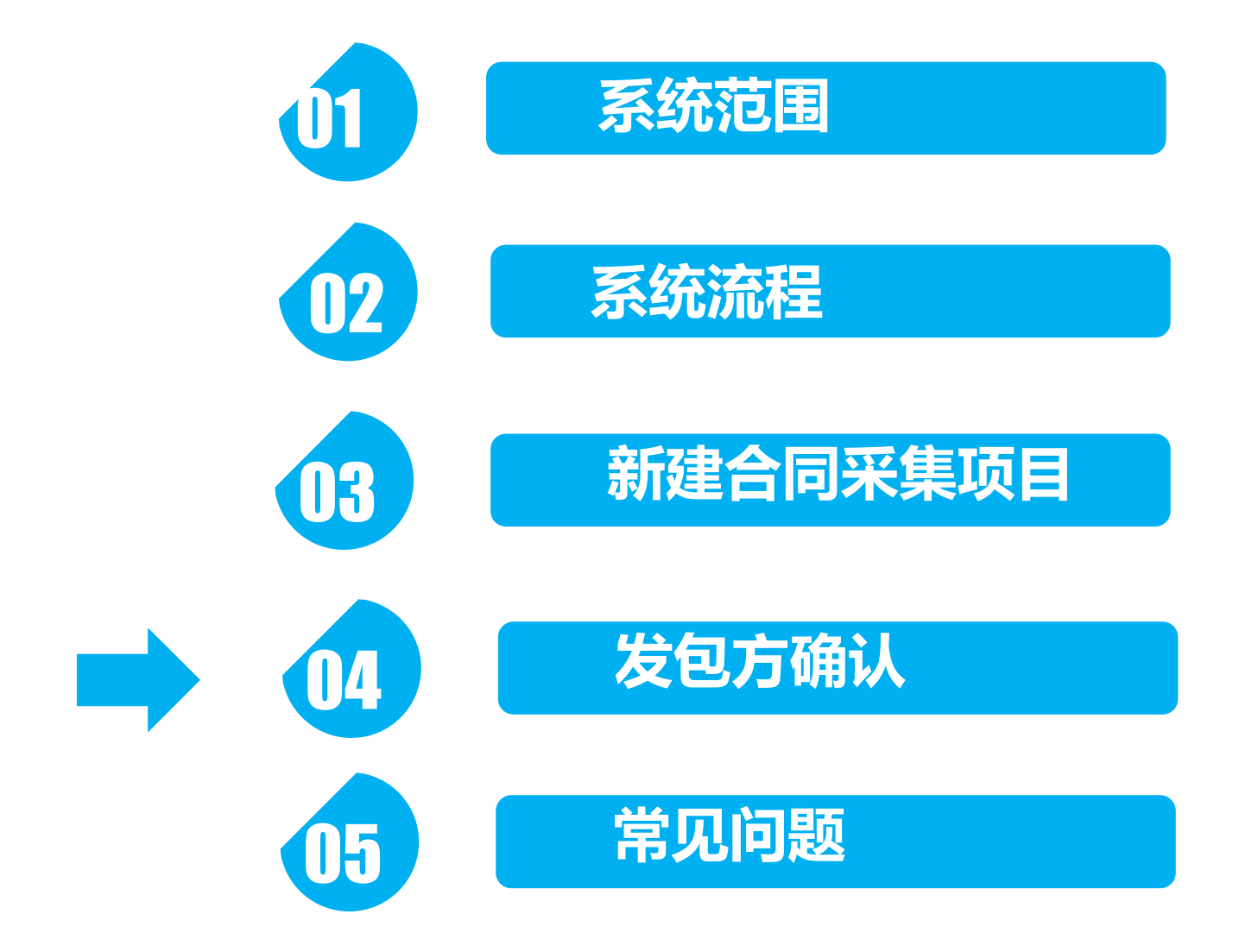

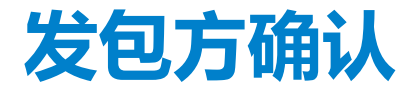

使者用:发包方企业

基本流程: 企业输入CA证书密码, 验证登录系统。复核承包方填写的采集申请内容及附件是否真实完整并签名确认, 内容只读不可修改, 有问题可以退回, 确认无误可提交确认。

**业务规则**:发包方是否认真复核,通过下载、打开附件来确认,如果没有打开或未下载不 允许通过。

| 工程名称:                                                             |              | 审核状态:      |          | w         |         |         |                  |      |  |  |  |
|-------------------------------------------------------------------|--------------|------------|----------|-----------|---------|---------|------------------|------|--|--|--|
| 发包方:                                                              |              | 承包方:       |          | (a. 201   | √       |         |                  |      |  |  |  |
| ✔ 确认控                                                             | 交 🔕 退回 🧧 🖏 取 | 肖审核通过 😮 挂起 | ▲打印合同备案表 | 分打印处理通知中5 |         |         |                  |      |  |  |  |
| 序号 勾选                                                             | 操作 状态        | IØ         | 这称       | 所属管理机构    | 发包方企业名称 | 承包方企业名称 | 工程编码             | 提交时间 |  |  |  |
| 1 3 复核 · 未复核 江福路包施工合同 · 托里县金信城市建设有限公司 1 10617010030534 2017-08-34 |              |            |          |           |         |         | 2017-08-30 13:14 |      |  |  |  |
|                                                                   |              |            |          |           |         |         |                  |      |  |  |  |

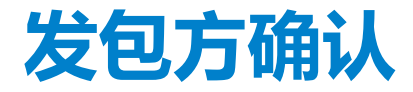

广联达

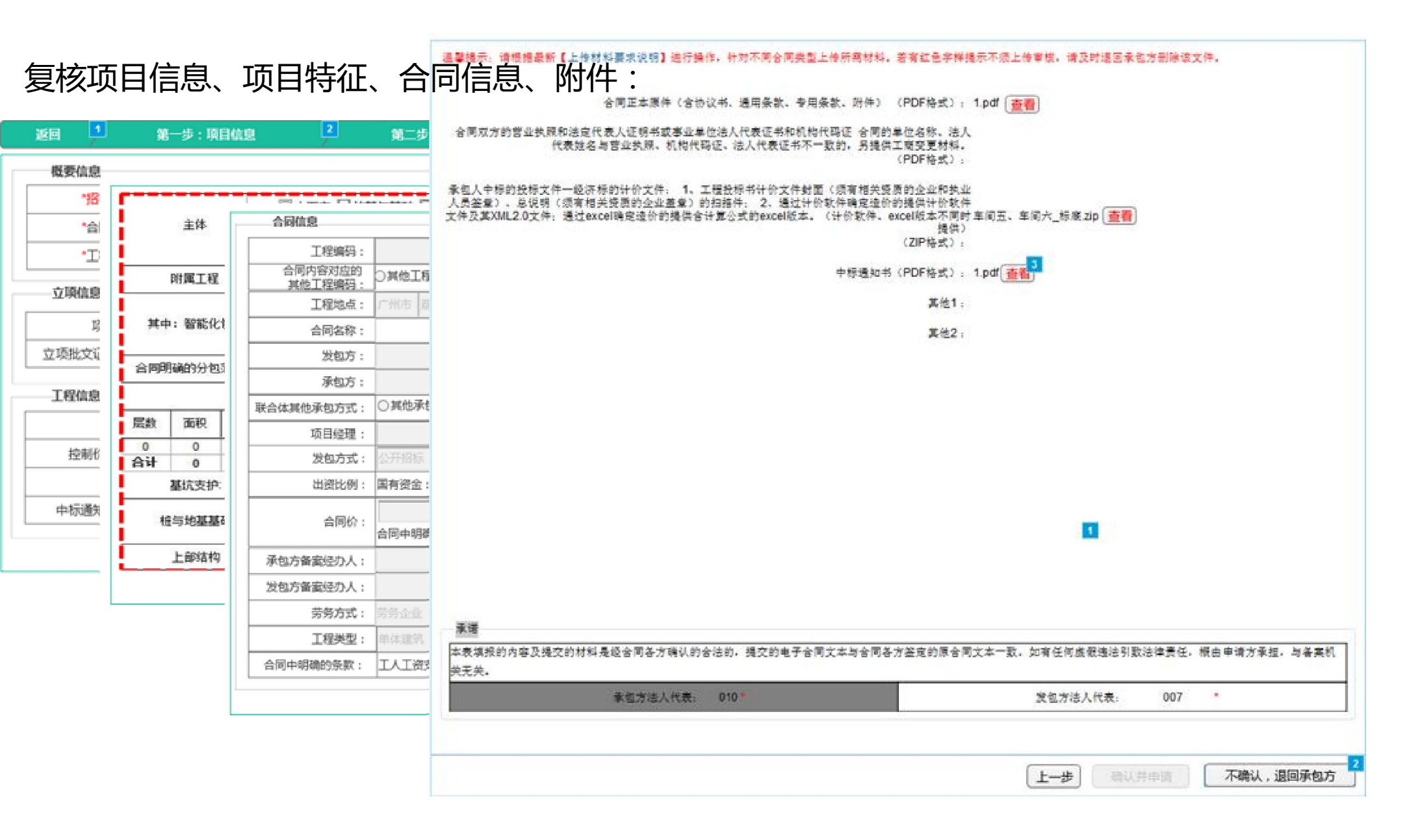

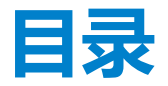

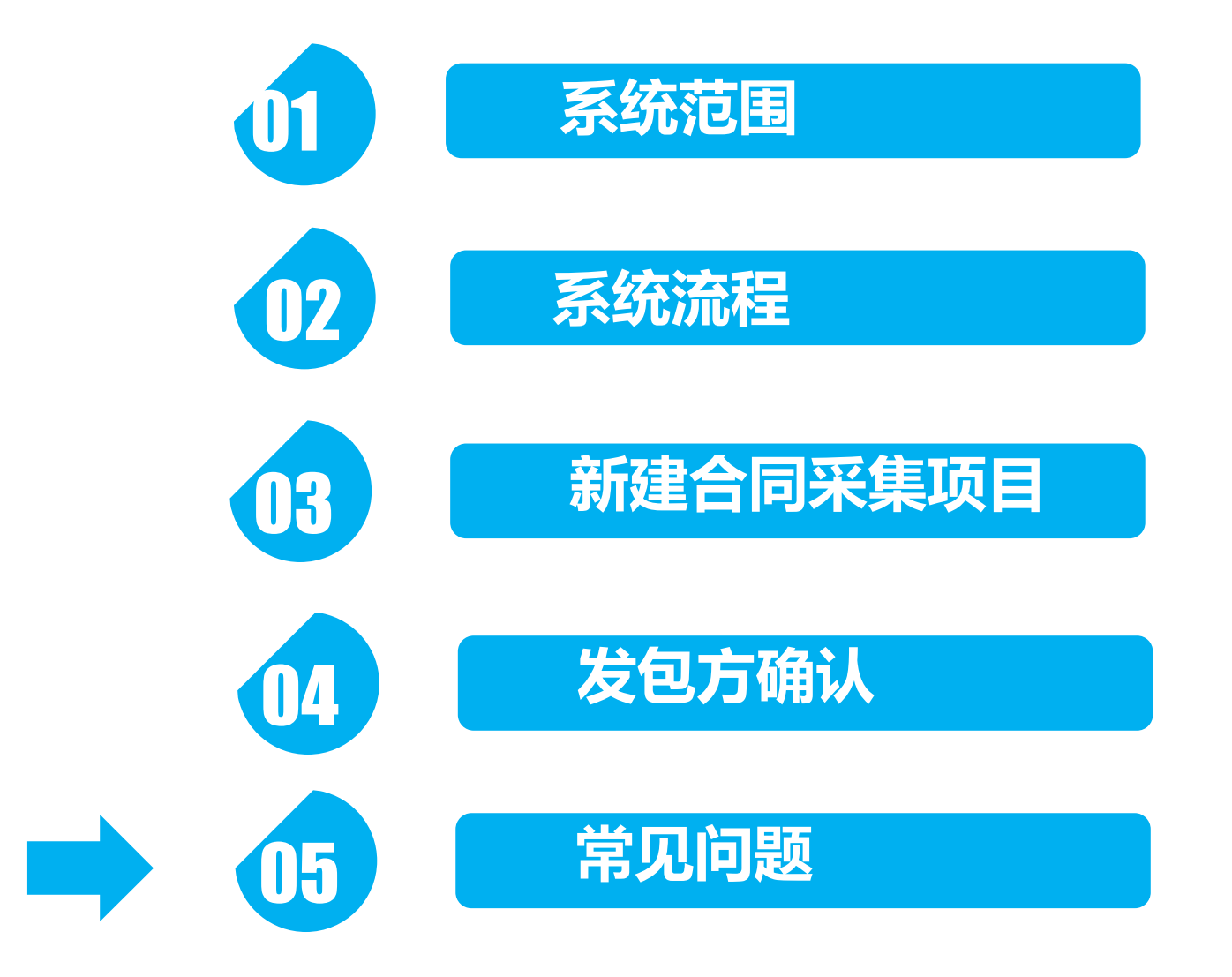

常见问题

#### 一、在做合同信用信息采集工作前,应做好哪些准备工作?

1. 合同信用信息采集办理方须先购买数字证书(CA)、开通应用授权,已购买数字证书的只需开通应用授权。

系统支持广东数字证书认证中心有限公司(GDCA)、广东省电子商务认证有限公司(NETCA)、广州市电子签名中心(广州CA)三家发放的CA证书登录与办理业务,GDCA与NETCA用户需开通"合同信用信息采集"应用授权,广州CA用户需开通"市城建"应用授权。

2. 合同信用信息采集前,电脑需安装CA驱动。

目前因驱动程序兼容问题,为避免出现系统冲突的情况,GDCA、NETCA的驱动与广州CA的驱动不可在同一台电脑中安装。 3. 合同信用信息采集前,办理方请使用CA登陆合同信息采集页面填写CA内除"单位编号、单位名称"以外的企业信息。 因企业信息里的"单位编号、单位名称"在CA证书授权时由授权单位统一填写,不可自行修改,信用信息采集办理方在 进行CA证书授权时应请办理人即时检查填写是否有误企业信息。若事后发现该两项信息填写有误,应与授权单位联系解决。

企业信息中资质等级等其他信息须全部按实填写完整。

4. 办理合同信用信息采集的项目需提前取得项目编码、工程编码。

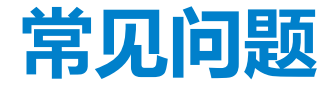

#### 二、采集服务时间和时限

合同信息采集服务时间:工作日上午8:30~12:00,下午14:00~17:30

合同信息采集服务办理时限:5个工作日

注:工作日上午8:30~17:30上传材料的,采集服务办理时限由发出"已收到资料"通知书后第1个工作日开始计算;工 作日8:30~17:30以外时间上传材料的或法定节假日上传材料的,采集办理时限由发出"已收到资料"通知书后第2个工作日 起算;办理时限内遇法定节假日的,办理时限顺延。

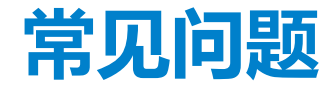

#### 三、填写信息中时间已经选择了,但是还是有红色字体提示。

| 大写*                                                                                         |            |    |           |
|---------------------------------------------------------------------------------------------|------------|----|-----------|
| 山行通知其先外时间。                                                                                  | 2019-12-05 | 字段 | 中标通知书发放时间 |
| 中 hu m m hu hu hu hu hu hu hu hu hu hu hu m m hu m m hu hu hu hu hu hu hu hu hu hu hu hu hu | 必须是日期。     |    |           |

解决方法:更换IE9或以上的浏览器

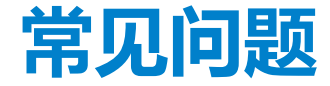

#### 四、系统登录不上。

#### 解决方法: 1. 更换IE浏览器, 添加安全站点

2. 联系CA

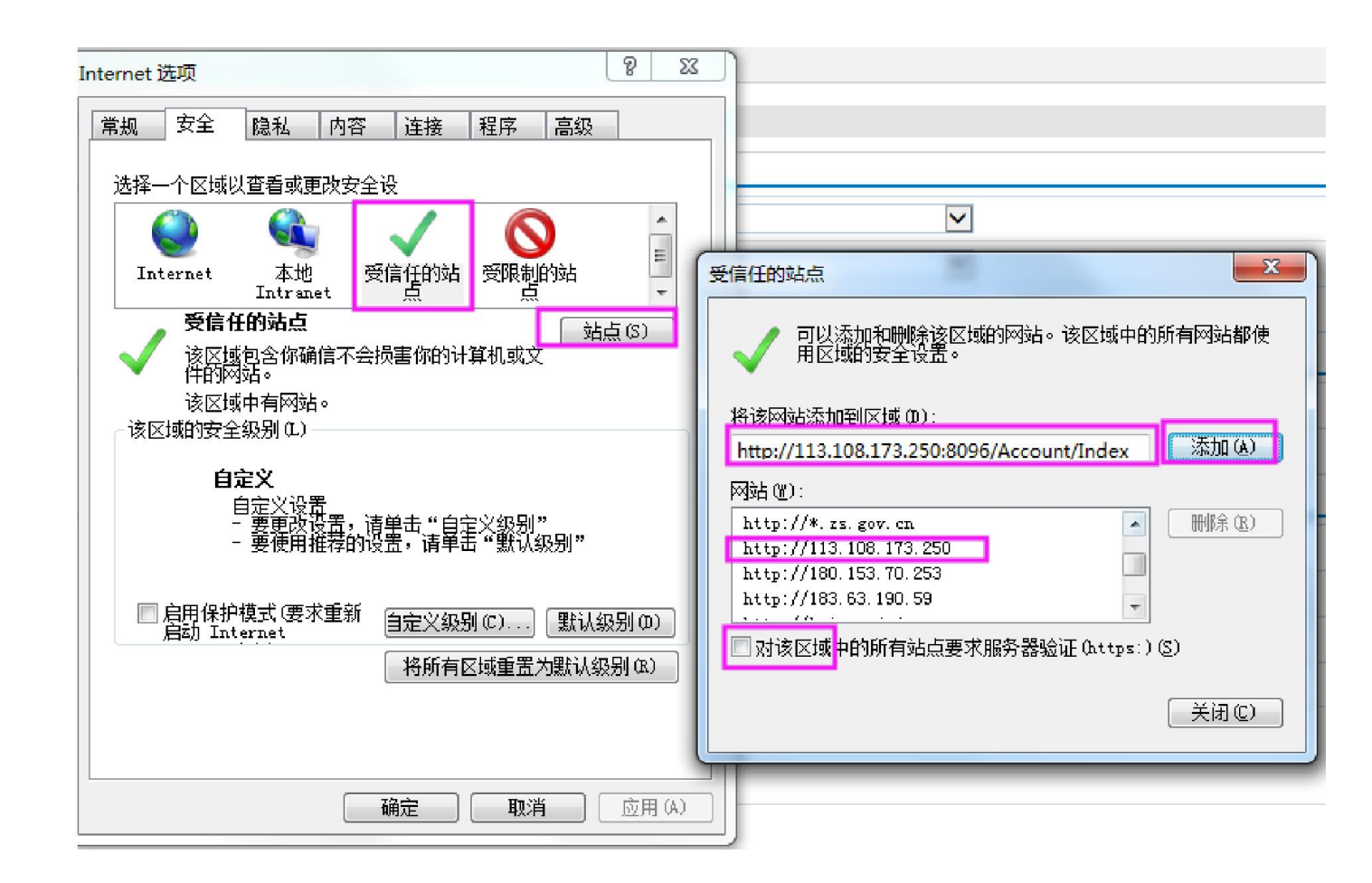

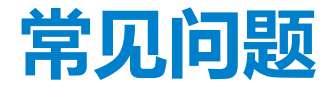

五、获取项目信息时,已办施工许可项目窗口中不显示内容。

#### 解决方法: 1. 更换IE浏览器

2. 清除浏览器缓存, 重置浏览器设置

| 10 17.12.5 円 八         #1.13 可領相         #1.13 可領相         #1.13 可領相         #1.13 可領相         #1.13 可領相         #1.13 可領相         #1.13 可領相         #1.13 可領相         #1.13 可領相         #1.13 可領相         #1.13 可領相         #1.13 可領相         #1.13 可信         #1.13 可信< | 19 可発品     19 可発品     19 可発品     19 可用名称     19 可用名称     19 可用名     19 可用名     19 可用     19 可用     19 | 3 与网谏有关 | Internet 选项                                                                                                    | Internet 选项                                                                                                    |
|----------------------------------------------------------------------------------------------------|----------------------------------------------------------------------------------------------------|---------|----------------------------------------------------------------------------------------------------|----------------------------------------------------------------------------------------------------|
|                                                                                                    |                                                                                                    |         | 常规       安全       隐私       內容       连接       程序       高級         主页        若要创建多个主页选项卡,请在每行输入一个地址 @)。         http://hao.360.cn/?src=lm&ls=n5eecf99698          使用当前页 (C)       使用默认值 (Q)       使用新选项卡 (Q)         启动           ● 从上次会话中的选项卡开始 (B)           ● 从上次会话中的选项卡开始 (B)           ● 从上次会话中的显示方式。           ● 放开页开始 (D)           送项卡            ● 放开页开始 (D)            送项卡             ● 放上方开始 (D)             送项卡              ● 放日の              ● 放日 | 常规 安全 隐私 内容 连接 程序 高级         设置         UTE 设置         ● 使用 HTTP 1.1         ● 通过代理连接使用 HTTP 1.1         ● 安全         ● 不将加密的页存盘         ● 对证书地址不匹雷发出警告*         ● 关闭浏览器时清空 "Internet 临时文件"文件夹         ● 检查发行商的证书是否已吊销         ● 检查版务器证书是否已吊销         ● 检查版务器证书是否已吊销*         ● 检查版务器证书是否已吊销*         ● 检查版务器证书是否已吊销*         ● 检查版务器证书是否已吊销*         ● 在 如此 本代*         ● 在 如此 本代*         ● 本 年載启动你的计算机后生效         ● 正 正 正 代*         ● 本 年載         ● 本 年載自动你的计算机后生效         ● 正 正 正 代*         ● 本 年載自动你的计算机后生效         ● 正 正 正 代*         ● 本 重 並 代*         ● 本 重 載自动你的计算机后生效         ● 正 正 正 正 正 正 正 正 正 正 正 正 正 正 正 正 正 正 正 |

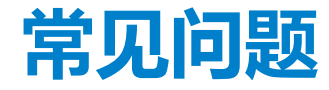

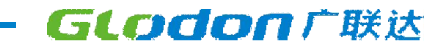

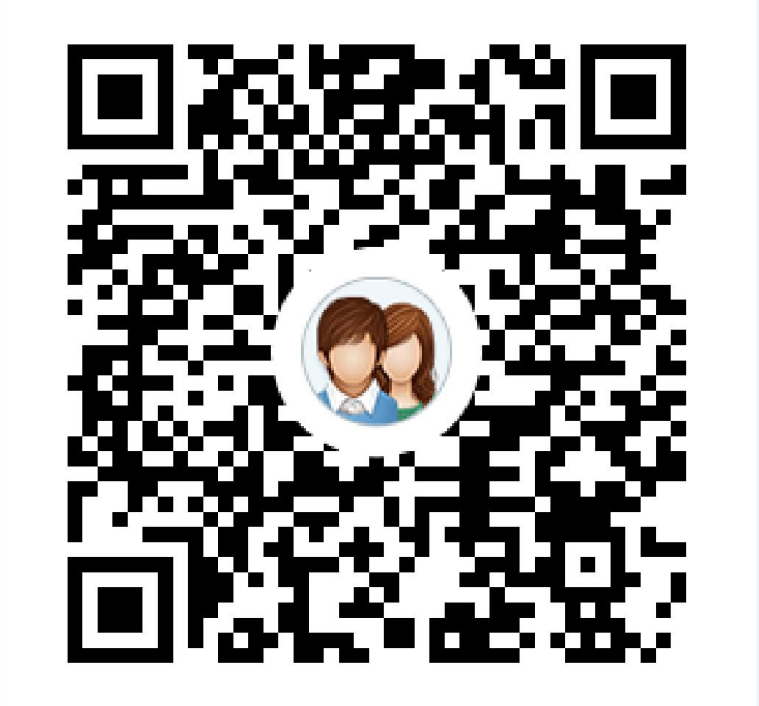

### QQ群: 1025255158

# Thanks!

www.glodon.com